# 关于研究生成绩查询及打印的温馨提示

我校在读研究生及毕业生(2013级以后)可以通过大连工业大学研究生管理系

统在线打印成绩单,具体操作如下:

一、研究生成绩单查询及打印

#### 1.1 手机端:

浏览器访问网址: http://yjs.dep.dlpu.edu.cn:8081/Result/Main/Login

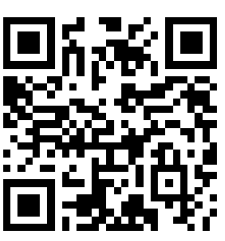

或用微信扫一扫功能扫描二维码:

使用研究生管理系统的学号和密码登录,如图1。

| 17:21 😇        |                            | Sal .al 😤 😳 | 17:22 😇                        |           | Tân ant 🕿 💷        | 17:25 🖾        | 911 al 😤 🖸 |
|----------------|----------------------------|-------------|--------------------------------|-----------|--------------------|----------------|------------|
| 〈 大连工业大学       | 学研究生管理系统                   | - 成绩查 ・・・   | × 学生成绩单                        |           |                    | × QQ浏览器安全下载    | •          |
|                |                            |             | 个人成绩                           | 单         | 退出登录               |                |            |
| 大连工业           | 业大学研究生管                    | 會理系统        | 📥 导出成绩单                        |           |                    |                |            |
|                | (成绩查询)                     |             | 研究生成                           | 绩单        |                    | pdf            |            |
|                |                            |             | 学校:大连工业                        | 大学        |                    |                |            |
| 学生登录           |                            |             | 院系: 生物工程学院 专业                  | : 生物学     |                    | 13107100缚      | ŧ单.pdf     |
| 学 号            | 请输入学号                      |             | 学号:1317717777777 姓名            | : 高飞      |                    |                |            |
|                |                            |             | 年级:2000 性別                     | :女        |                    | 为了您的手机安全,建议安装Q | Q浏览器下载此文件  |
| 密码             |                            |             | 办学形式:全日制学术型硕士                  |           |                    |                |            |
| 除证品            | 请输入验证码                     | TOT         | 身份证号:19899899899899898989      |           |                    |                |            |
| site dat, in-y | nell sills, e for are ind. | rury        | 2003-2004 学年                   | 第1学期      |                    |                |            |
|                |                            |             | 课程编号<br>课程名称                   | 学时<br>学分  | 考试成绩<br>课程类别       |                |            |
|                | 發量                         |             | 1008001<br>英语(一)               | 48<br>1.5 | 85<br>公共必修课        |                |            |
|                |                            |             | 1024001<br>中国特色社会主义理论与实践研<br>究 | 36<br>2   | 83<br>公共必修课        |                |            |
|                |                            |             | 1102029<br>现代分子生物学及实验技术        | 32<br>2   | 71<br>专业必修课        |                |            |
|                |                            |             | 1102030<br>仪器分析原理及应用           | 32<br>2   | 83<br>专业必修课        | 00浏览器安全        | ▶下载        |
|                |                            |             | 1102031<br>生物催化                | 48<br>3   | 79<br>专业必修课        |                | 2011/2000  |
|                |                            |             | 1102033<br>代谢原理                | 32<br>2   | 89<br>专业必修课        |                |            |
|                |                            |             | 1102034<br>文献评述与写作             | 32<br>2   | 86<br>选修课          | 其他方式下          | 比          |
| 版权所有 0         | 2013-2021 大连工业大学           | 研究生学院       | 1102038<br>生物转化                | 32        | 82<br>洗 <b>修</b> 课 |                |            |
|                |                            |             | 2013-2014 学年                   | 第2学期      |                    |                |            |

)

进入系统后,可查看个人成绩单,如图 2。点击 📥 导出成绩单,下载 PDF 版成绩单。

## 打印文件:

手机端使用 WPS 等 APP 打开文件,选择"工具-文件-打印",选中打印机开始打印。

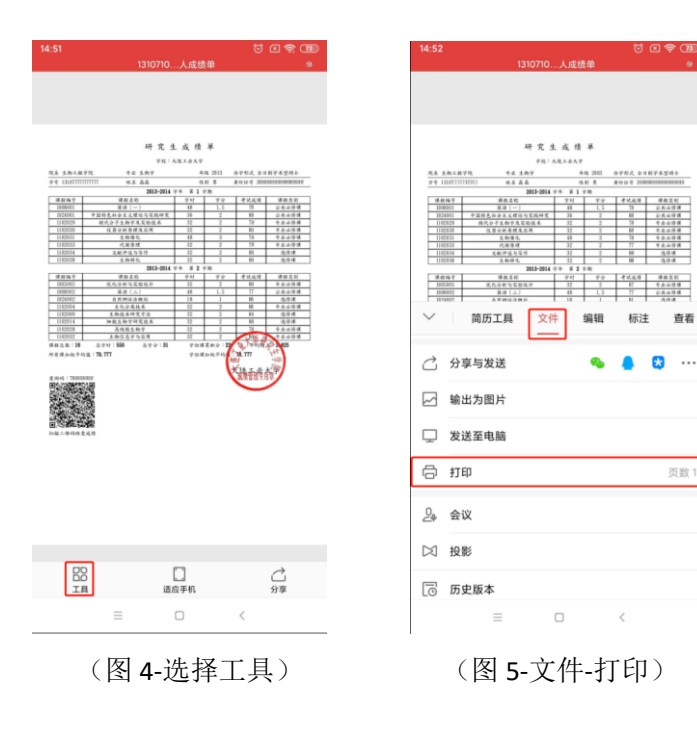

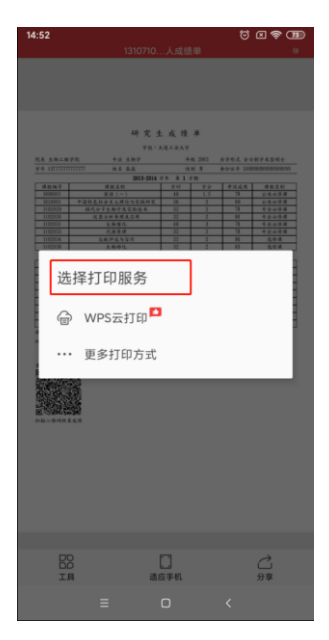

(图 6-打印成绩单)

#### 1.2 电脑端:

浏览器访问网址: <u>http://yis.dep.dlpu.edu.cn:8081/Result/Main/Login</u>使用研究生管理系统的学号和密码登录,如图 7。

| 🎦 大连工业大学研究生管理系 | R統一×                                                                                                    | +             |          |                                               |                         |              |             |  |
|----------------|----------------------------------------------------------------------------------------------------|---------------|----------|-----------------------------------------------|-------------------------|--------------|-------------|--|
|                |                                                                                                    |               |          | 学生成绩单                                         | × +                     |              |             |  |
|                |                                                                                                    | 十法工业十尚可容止等面で法 |          |                                               | 个人成绩单                   |              | 退出登录        |  |
|                | 人 廷 上 业 人 子 切 艽 生 皆 理 杀 统<br>(成绩查询)                                                                                                    |               |          | ₩ 导出成绩单                                       |                         |              |             |  |
|                |                                                                                                    |               |          |                                               | 研究生成绩                   | 单            |             |  |
| -              | 关生登录                                                                                                    |               |          | 学校:大连工业大学                                     |                         |              |             |  |
|                | and and and a second second se |               |          | 院系。生物工程学院                                     | 专业: 生物学                 | <u>6</u>     |             |  |
| <u>4</u>       | 学 号                                                                                                    | 请输入学号         |          | 学号: 13107777777777                            | 姓名: 高飞                  |              |             |  |
|                |                                                                                                    |               | 年級: 2000 | 性别: 女                                         |                         |              |             |  |
| 겉              | ら                                                                                                    | 谓犅八密码         |          | 办学形式:全日制学术型硕士                                 |                         |              |             |  |
| π              | 74.77                                                                                                    | · 志公元五八 7     | T. 61    | 身份证号: 158888388888888888888888888888888888888 |                         |              |             |  |
| 3              | ne ur us                                                                                                    |               | DoD      | 2003-2004 学年 第 1 学期                           |                         |              |             |  |
|                |                                                                                                    |               | 课<br>课   | 程编号<br>  程名称                                  | 学时<br>学分                | 考试成绩<br>课程类别 |             |  |
|                |                                                                                                    | * <b>-</b>    |          | 1<br>英i                                       | 008001<br>吾 (一)         | 48<br>1.5    | 85<br>公共心修课 |  |
|                | 並承                                                                                                    |               |          | 1<br>中国特色社会:                                  | 024001<br>主义理论与实践研究     | 36<br>2      | 83<br>公共必修课 |  |
|                |                                                                                                    |               |          | 1<br>现代 <del>分</del> 子生                       | 1102029<br>现代分子生物学及实验技术 |              |             |  |
|                |                                                                                                    |               |          |                                               |                         |              |             |  |

研究生成绩单

(图 **7-**登录)

U1 🖾

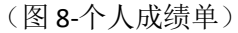

进入系统后,可查看个人成绩单,如图 8。点击 🚔 导出成绩单,下载 PDF 版成绩单。

学校:大连工业大学 院系: 生 新建下载任务  $\times$ 学号: 15 网 址: http://yjs.dep.dlpu.edu.cn:8081/Result/Main/Pdf?n=BFmVqjvoTZE%253d&/ 年级: 20 办学形式 文件名: 1310717777777-高飞-个人成绩单.pdf 未知大小 身份证号 下载到: uments and Settings\Administrator\桌面 剩余10.67 GB 🔻 浏览… **直接打开**(不保存) 取消 1.5 光間 い

### (图 9-下载成绩单)

电脑端使用 Adobe Reader 等 PDF 查看器打开文件,在菜单栏点击"文件-打印",在打印设置点击打印。

|                                                                                                    | ▽ (开始) 插入 批注 编辑 页面 保护 转换 〇     | 、点此查找文本 :                                                                                                    |
|----------------------------------------------------------------------------------------------------|--------------------------------|----------------------------------------------------------------------------------------------------|
|                                                                                                    | 112.35% • Q, Q, A, 1/1         |                                                                                                    |
| The state and state and st | 4TC04814G                      |                                                                                                    |
|                                                                                                    | 31ch Hadr                      | ^                                                                                                    |
| ð                                                                                                    | 打印机 😋 eazyPDF SDK 7 🔹 届性 打印炉   | り容: 文档与标注 ▼ □ 打印注释内容                                                                                                    |
|                                                                                                    | 份数: 1 → 颜色: 页 灰度打印 投荒:         |                                                                                                    |
|                                                                                                    | 页面范围:                          | 研究生成操业                                                                                                    |
|                                                                                                    | ○ 当前页面 ● 所有页面                  | PHILANAAP PHILANAAP   RAIMAAPR PHILANAAP   PI HILANAAP   PI HILANAAP   PI HILANAAP   PI HILANAAP                                                                                                    |
|                                                                                                    | ○ 当前视图 ○ 页码选择: 1-1             |                                                                                                    |
|                                                                                                    | 斎偶页面: 范围中所有页面 → 🗌 逆序打印         | 10日初日 (北京市市市大山山) 27 2 40 478-58<br>11日初日) 長川市長 48 3 13 48-64 8<br>11日初日 (北市市市) 27 7 14 48-68<br>11日初日 (北市市市) 27 7 48 4,64 8                                                                                                    |
|                                                                                                    | 打印方式:                          | 10日時後 よのかから、 22 2 40 えのかの<br>第11日-1012 (中 2 まの)<br>第11日-1012 (中 2 まの)<br>第111日-1012 (中 2 まの)<br>第111日-1012 (中 2 まの)<br>第111日-1012 |
|                                                                                                    | 页面大小    一张多页    小册子            | 119947 8.599389 15 17 18 49558<br>119947 8.599389 15 1 1 1 4 49558<br>11994 8.599385 19 1 1 4 49558<br>11994 8.59159 19 19 19 18 4559<br>11995 8.59758 18 19 2 1 1 4 455<br>11995 8.59758 18 19 2 2 1 4 455                                                                                                    |
|                                                                                                    | ● 适合打印边距 ○ 实际大小                | 110500 4.8.4.5.0 27 2 34 4.6.4.5.0   110500 4.8.4.5.0 27 36 4.6.4.5.0 4.6.4.5.0   110500 4.8.4.5.6.5 27 3 4.6.4.5.0 4.6.4.5.0   110500 4.8.4.5.6.5 27 3 4.6.4.5.0 4.6.4.5.0   110500 4.8.4.5.6.5 27 3 4.6.4.5.0 4.6.4.5.0   110500 4.7.4.5.5 27 3 4.6.4.5.0 4.6.4.5.0   110500 4.7.4.5.5 27 3.6.4.5.0 1.7.4.5.5 4.6.4.5.0   110500 4.7.4.5.5.5 3.6.4.5.0 1.7.4.5.7 4.6.4.5.0 4.6.4.5.0                                                                                                    |
|                                                                                                    | ○ 缩小过大页面 ○ 目定义比例: 100,00 本 * * |                                                                                                    |
|                                                                                                    | □ 使用双面打印                       |                                                                                                    |
|                                                                                                    | 页面设置:                          |                                                                                                    |
|                                                                                                    | 紙张: 44                         |                                                                                                    |
|                                                                                                    | 方向: ⑧ 纵向 🔹 橫向                  |                                                                                                    |
|                                                                                                    | 更多设置 >                         |                                                                                                    |
|                                                                                                    |                                | $ \langle \langle 1 \rangle / 1 \rangle >  $                                                                                                    |
|                                                                                                    |                                | ▶ 菱加水印 打印                                                                                                    |
|                                                                                                    | (图 10-打印成绩单)                   |                                                                                                    |

#### 二、成绩核查

使用微信扫码核查成绩,输入查询码、学号、姓名、验证码,点击查询即可。 核查页面的个人信息、课程编号及课程名称的信息部分隐藏。

| ○○○中国联通 🗢 | 14:01           | 8        | 6% 💼 +              | •••••• 中国 | ■联通 夺                  | 14:01             | 86% 💷 -                   |
|-----------|-----------------|----------|---------------------|-----------|------------------------|-------------------|---------------------------|
| × ti      | 车工业大学研究         | 生管理系     |                     | ×         | 大连工业大                  | 学研究生管理            | 【系 ···                    |
|           |                 |          |                     |           | 研究生                    | L 成 绩 单           |                           |
| 大连工       | 业大学研究           | 生管理系     | 统                   |           | 学校: ナ                  | 大连工业大学            |                           |
|           | (成绩核查           | )        |                     | 院系: 会     | 主物工程学院                 | 专业: 生物学           | <u>b</u>                  |
|           |                 |          |                     | 学号:1      |                        | 姓名:               |                           |
| 请输入学生(    | 言息;             |          |                     | 年级:」      |                        | 性别:男              |                           |
| 木冶田       | 4               |          |                     | 办学形式      | 式:全日制学术型               | 硕士                |                           |
| 旦问归       | 4 .             | )        |                     | 身份证书      | 룩: 3                   | -                 |                           |
| 学号 1 1    |                 |          | 2013-2014 学年 第 1 学期 |           |                        |                   |                           |
|           |                 |          |                     |           | 课程编号<br>课程名称           | 学时<br>学分          | 考试成绩<br>课程类别              |
| ŧ 名       |                 |          |                     |           | 100**01<br>英语(一)       | 48<br>1.5         | 71<br>公共必修课               |
| 证码        | jesw            | JES      | N                   | ф         | 102**01<br>国特******研   | 36<br>究 2         | 81<br>公共必修课               |
|           |                 |          |                     | I         | 110**29<br>观代分******技才 | 32<br>2           | 77<br>专业必修课               |
|           | <b>25</b> 10    | 1        |                     |           | 110**30<br>仪器分****应用   | 32<br>2           | 80<br>专业必修课               |
| 6         | 直询              |          |                     |           | 110**31<br>生物催化        | 48<br>3           | 73<br>专业必修课               |
| 版权所有(     | a 2013-2021 大连工 | 业大学研究生学院 | 00                  | 78        | 报所110**33-202<br>代谢原理  | 21 大连工业 32 研<br>2 | <sup>民生学77</sup><br>专业必修课 |
|           |                 |          |                     |           | 110**34                | 32                | 86                        |

备注: 成绩查询及核查开放时段为: 每天的早 7:00 以后至晚 20:00 以前。如账号密码丢失请于二级学院教学 秘书联系。